## TiGERtms

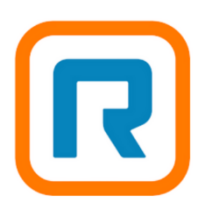

## Ring Central – TigerTMS Integration instructions.

Please follow the steps below to connect TigerTMS to your Ring Central account.

1. Customer or Ring Central partner to create a JWT credential in the Ring Central developer console for the hotel account by clicking on the link below.

https://developers.ringcentral.com/console/mycredentials/create?client\_id=XToEs7lbuL9bBXS6ldzA7n

or manually select the authenticated user in developer console.

| ntinued March 31, 2024. Learn more » |             |            |  |  |
|--------------------------------------|-------------|------------|--|--|
| RINGCENTRAL.COM                      | APP GALLERY | tigertms 🗸 |  |  |
| Support V                            |             | Console    |  |  |

## Select 'Credentials' on drop down and then 'Create JWT' button

| ıgineer                   |                   |             | _            |            |
|---------------------------|-------------------|-------------|--------------|------------|
| Credentials               |                   |             |              | Create JWT |
| Label 🔷                   | Authorized Apps   | Environment | Created on 🗘 | Action     |
| Demonstration JWT credent | 1 specific app(s) | Sandbox     | Mar 8, 2024  | Û          |

Label as TigerTMS - <Hotel Name> Select as 'Production' environment Select 'Only specific apps of my choice' Enter TigerTMS 'Client ID' – Add App. TigerTMS 'Client ID' = XToEs7lbuL9bBXS6ldzA7n Do not set an Expiration Date

|                        | RINGCENTRAL.COM APP GALLERY                                                                                                    |
|------------------------|----------------------------------------------------------------------------------------------------|
| RingCentral Developers | APIs V Solutions V Partners V Community V Support V                                                                                                    |
| Console > Gordon       | TMS                                                                                                    |
| User Profile           | Create JWT                                                                                                    |
| Credentials >          | Credential                                                                                                    |
|                        | Label *                                                                                                    |
|                        | TigerTMS -Hotel London                                                                                                    |
|                        | Select environment * Sandbox Production What apps are permitted to use this credential? *                                                                                          |
|                        | <ul> <li>All apps created by developers within my organization</li> <li>Allow this credential to be used to authenticate to any application built by your organization.</li> </ul> |
|                        | <ul> <li>Only specific apps of my choice</li> <li>Allow this credential to be used only by select applications identified by their client ID.</li> </ul>                           |
|                        | XToEs7lbuL9bBXS6ldzA7n Add App                                                                                                    |
|                        | Expiration Date (UTC)                                                                                                    |
|                        | Set an expiration date (optional)                                                                                                    |
|                        |                                                                                                    |
|                        | Cancel Create JWT                                                                                                    |

2. Email JWT credential to TigerTMS – projects-uk@tigertms.com

- 3. TigerTMS engineer to login to iLink Web version 7.0.8.3 or later with engineer credentials.
- 4. From iLink Web Home select 'Add New Interface' button.

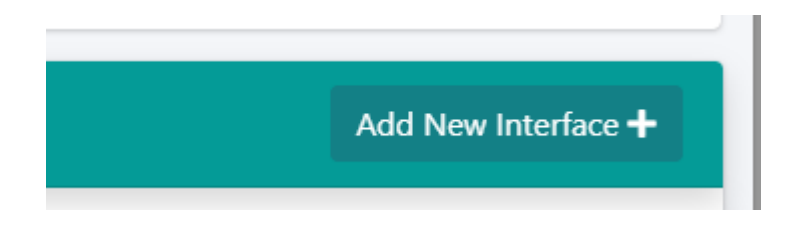

5. Select Ring Central from drop down list.

| Add New Interface            |   |
|------------------------------|---|
| Ring Central                 | • |
|                              |   |
| Nevaya<br>Samsung Lynk Cloud |   |
| РАВХ                         |   |
| Ring Central                 |   |
| Unexus                       |   |

6. Enter the required details as per the example below.

Client ID / Client Secret is from the TigerTMS Ring Central Developer account. Enable JWT Auth with slider. JWT is from the customer/ partner in step 1 above. Set the COS Role ID as per Ring Central setup.

Ensure 'Site is Active' is enabled and 'Save Changes'

Note Application Username, Password and Extension are no longer required.

| Edit Ring Central Site                        |                                                      |  |  |
|-----------------------------------------------|------------------------------------------------------|--|--|
| Site                                          | Switch                                               |  |  |
| L'Oscar 🔻                                     | Ringcentral                                          |  |  |
| Ring Central Server URL                       |                                                      |  |  |
| https://platform.ringcentral.com              |                                                      |  |  |
| Client Id                                     | Client Secret                                        |  |  |
| XToEs7lbuL9bBXS6ldzA7n                        | ****                                                 |  |  |
| Use Jwt Auth ON                               | Jwt Token                                            |  |  |
|                                               | eyJraWQiOiI4NzYyZjU5OGQwNTk0NGRiODZiZjVjYTk3ODA0NzYw |  |  |
| Application Username                          | Application Password                                 |  |  |
| +442033365496                                 | ***                                                  |  |  |
| Application Extension                         |                                                      |  |  |
| 301                                           |                                                      |  |  |
| Time Zone                                     | Culture                                              |  |  |
| (UTC+00:00) Dublin, Edinburgh, Lisbon, London | English (United Kingdom)                             |  |  |
| Currency Multiplier                           | Currency Code (ISO 4217)                             |  |  |
| 0.00001                                       | GBP                                                  |  |  |
| COS Bar Code                                  | COS Unbar Code                                       |  |  |
| Guest Bar                                     | Standard (International without Premium)             |  |  |
| Bar Phone Role Id                             | Unbar Phone Role Id                                  |  |  |
| 53683064                                      | 120                                                  |  |  |
| Name Format                                   | Call Overlap Duration (Hours)                        |  |  |
| [Forename] [Surname],[Title]                  | 2                                                    |  |  |
| Debug Level                                   | Undate Email                                         |  |  |
| Level Low *                                   | Site Is Active ON                                    |  |  |
|                                               |                                                      |  |  |
| Save Changes                                  |                                                      |  |  |

7. Add Language translations as below example (even if using default language).

| Language Translations     |         |                  |             |          |        |
|---------------------------|---------|------------------|-------------|----------|--------|
| Show 10 ¢ entries Search: |         |                  |             |          |        |
| PMS Code                  | t↓      | RingCentral Code | Description | ţ†       |        |
| EA                        |         | en-US            | American    |          | 2      |
| EN                        |         | en-GB            | English     |          | 2      |
| GE                        |         | de-DE            | German      |          | 2      |
| Showing 1 to 3 of 3       | entries |                  |             | Previous | 1 Next |
| + Add Language            |         |                  |             |          |        |